## サービス環境情報入力フォーム 記入例 ~ Cloud Mail SECURITYSUITE編~ (Lite/Compact/Basic/Standard プラン)

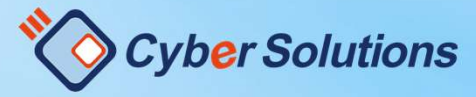

Copyright (C) 2000-2021 CyberSolutions Inc. All Rights Reserved.

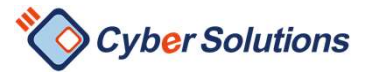

はじめに

#### 本書では、クラウドサービス環境情報入力フォームの入力例と 注意点などの解説を行っております。

不明な点がある場合は 入力フォーム上部にある <mark>CMSS ヘルプリンク</mark> のリンク先もご参照ください。

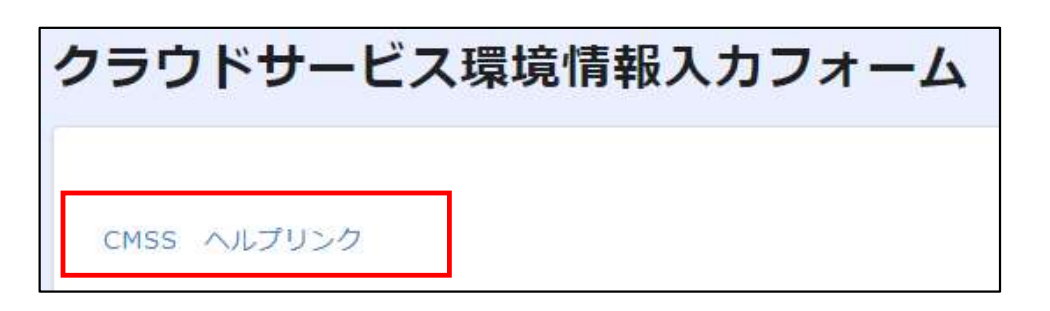

必須のページは、契約内容に関わらず、必ず表示される項目のページです。 必須のないページはお申込内容によっては表示されませんので、 表示されているお客様のみご記載をお願い致します。 また、本サービスCloud Mail SECURITYSUITEは、本マニュアル内ではCMSSと略称 で記載いたします。

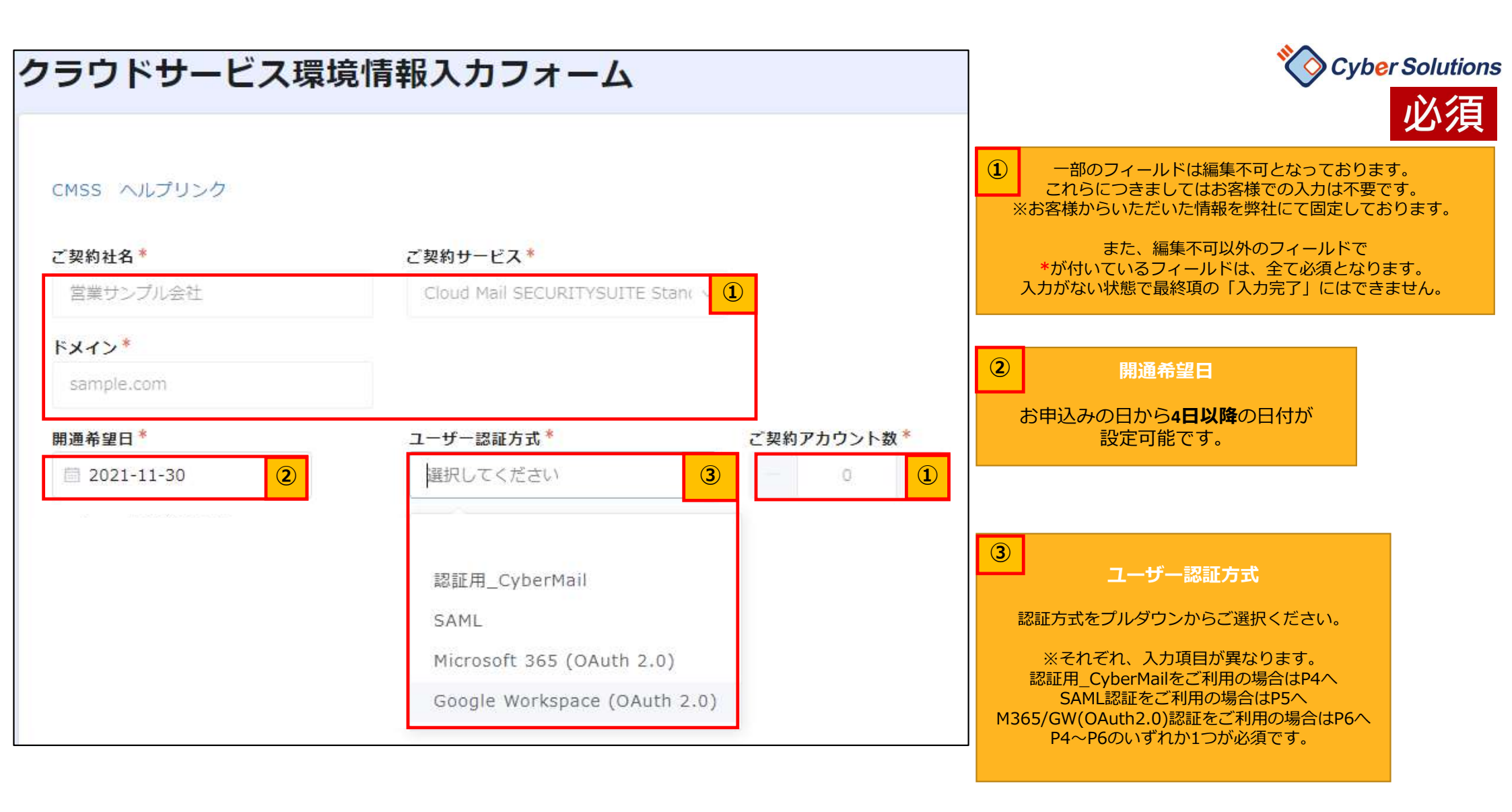

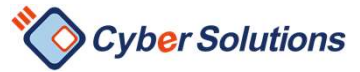

## 認証用\_CyberMail をご利用の場合

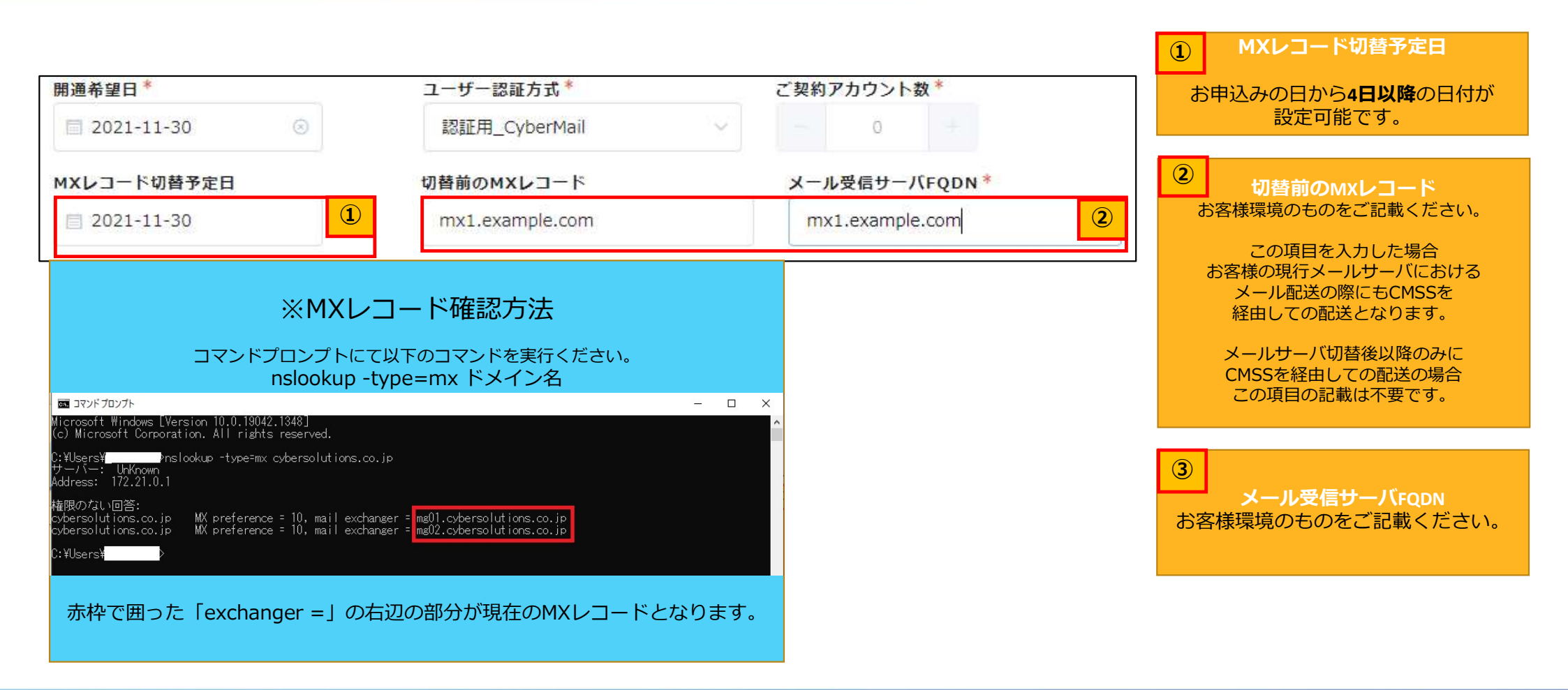

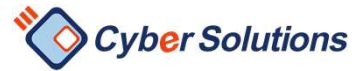

### SAML認証ご利用の場合

| ·SAML               |                    |                  |                                                |
|---------------------|--------------------|------------------|------------------------------------------------|
| SAML認証_担当者名*        | SAML認証_担当者メールアドレス* | SAML認証_IdPサービス名* |                                                |
| 西葉 太郎               | saiba@example.com  | ADFS             |                                                |
| SAML認証_メタデータ*<br>参照 |                    | ADFS             | ① SAML認証_IdPサービス名                              |
| 最大10MB              |                    | HENNGE One       | <br>プルダウンでご選択ください。                             |
| 必須項目で9              |                    | CloudGate UNO    |                                                |
|                     |                    | Okta             | 2 SAML認証_メタデータ                                 |
|                     |                    | Nextset          | 以下のリンクより、お客様でご利用されている<br>Idpのメタデータ取得方法をご確認ください |
|                     |                    | Google Workspace | https://cloud-                                 |
|                     |                    | Azure AD         | <u>60002443292</u>                             |
|                     |                    | Fxtic            | 上記URLのリンク先の手順にて<br>取得したメタデータを添付します。            |

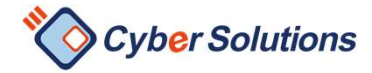

MXレコード切替予定日

メール配送の際にもCMSSを 経由しての配送となります。

メールサーバ切替後以降のみに CMSSを経由しての配送の場合 この項目の記載は不要です。

1

#### MicroSoft 365(OAuth2.0) 認証 Google Workspace(OAuth2.0) 認証 の場合

| 開通希望日*      | ユーザー認証方式 <sup>*</sup>              | ご契約アカウント数 <sup>*</sup> | お申込みの日から <b>4日以降</b> の日付が<br>選択可能です。              |
|-------------|------------------------------------|------------------------|---------------------------------------------------|
| 2021-12-06  | Microsoft 365 (OAuth 2.0) $$ $$ $$ | - 0 +                  | ② 切替前のMXレコード<br>お客様環境のものをご記載ください                  |
| MXレコード切替予定日 | 切替前のMXレコード                         | メール受信サーバFQDN *         |                                                   |
| 2021-12-06  | mx1.example.com                    | ASPMX.L.GOOGLE.COM     | この項目を入力した場合<br>お客様の現行メールサーバにおける<br>メール配送の際にもCMSSを |

| MG_希望アクセスURL1*         | MG_希望アクセスURL2*                                       | MG_希望アクセスURL3* |                                                    |
|------------------------|------------------------------------------------------|----------------|----------------------------------------------------|
| cyber                  | 318cyber                                             | cyber-318      | ④ 3 メール受信サーバFQDN<br>MS365の場合:                      |
| ④ MG_希望                | 書アクセスURL                                             |                | ***.protection.outlook.com<br>※***はお客様環境によって異なります。 |
| https://***-mgf.cyberi | イルス・アンチスパム管理画面に<br>RLに設定されます。<br>mail.jpの「***」を指します。 |                | Google Workspaceの場合<br>ASPMX.L.GOOGLE.COM<br>(固定)  |
| ・ 半角英数小文字とハ            | イフンのみ利用可です。                                          |                |                                                    |

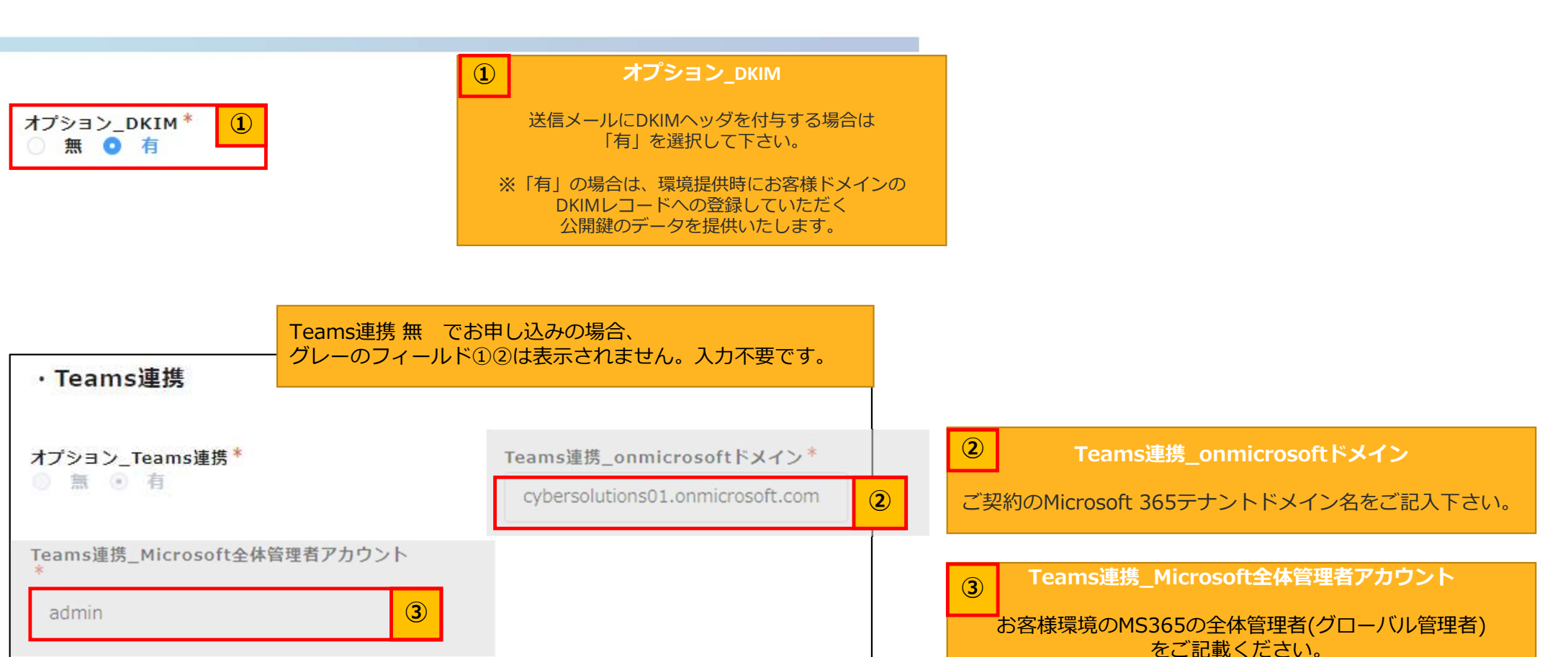

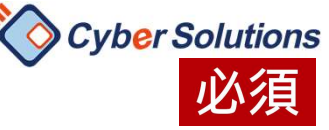

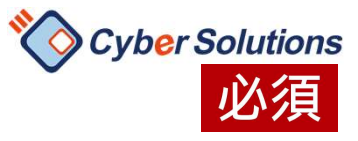

| 211.57.3.99<br>203.144.233.64/24 |                     | 1    | MailGates_IPアクセス制御<br>青報漏えい対策・アンチウイルス・アンチスパム管理画<br>アクセスを許可するIPをご記載ください。<br>そのIPから以外のアクセスは不可となります。<br>制御不要な場合は空欄で構いません。 |
|----------------------------------|---------------------|------|----------------------------------------------------------------------------------------------------|
| MailGates_管理者アカウントID             | MailBase_管理者アカウントID | 2    | MailBase_管理者アカウントID<br>MailGates 管理者アカウントID                                                                            |
| admin1                           | admin2              | Mail | Gatesは情報漏えい対策・アンチウイルス・アンチ<br>スパム管理画面<br>MailBaseはアーカイブシステム<br>れぞれに、admin以外の管理者IDが必要な場合は<br>ご記載ください。<br>不要な場合は空欄で構いません。 |

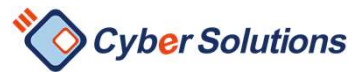

# 直販でなく、パートナー経由でご契約された場合

| ・パートナー情報 お客様から直接弊社にお申し込みの場合は<br>グレーのフィールドは表示されず、入力不要です。<br>パートナー様経由の場合、パートナー様の<br>会社情報・パートナーの担当者様情報をご記載ください。 |                               |              |  |  |
|----------------------------------------------------------------------------------------------------|-------------------------------|--------------|--|--|
| パートナー_会社名*                                                                                                   | パートナー_部署                      | パートナー_担当者*   |  |  |
|                                                                                                    |                               | 業都名 化于       |  |  |
| パートナー_メールアドレス*                                                                                               | バートナー_住所*                     | バートナー_TEL*   |  |  |
| sales@partner.co.jp                                                                                          | 東京都港区三田3-13-16 三田43MT<br>ビル8F | 03-6809-5858 |  |  |
| パートナー_FAX                                                                                                    |                               |              |  |  |
| 03-6809-5860                                                                                                 |                               |              |  |  |

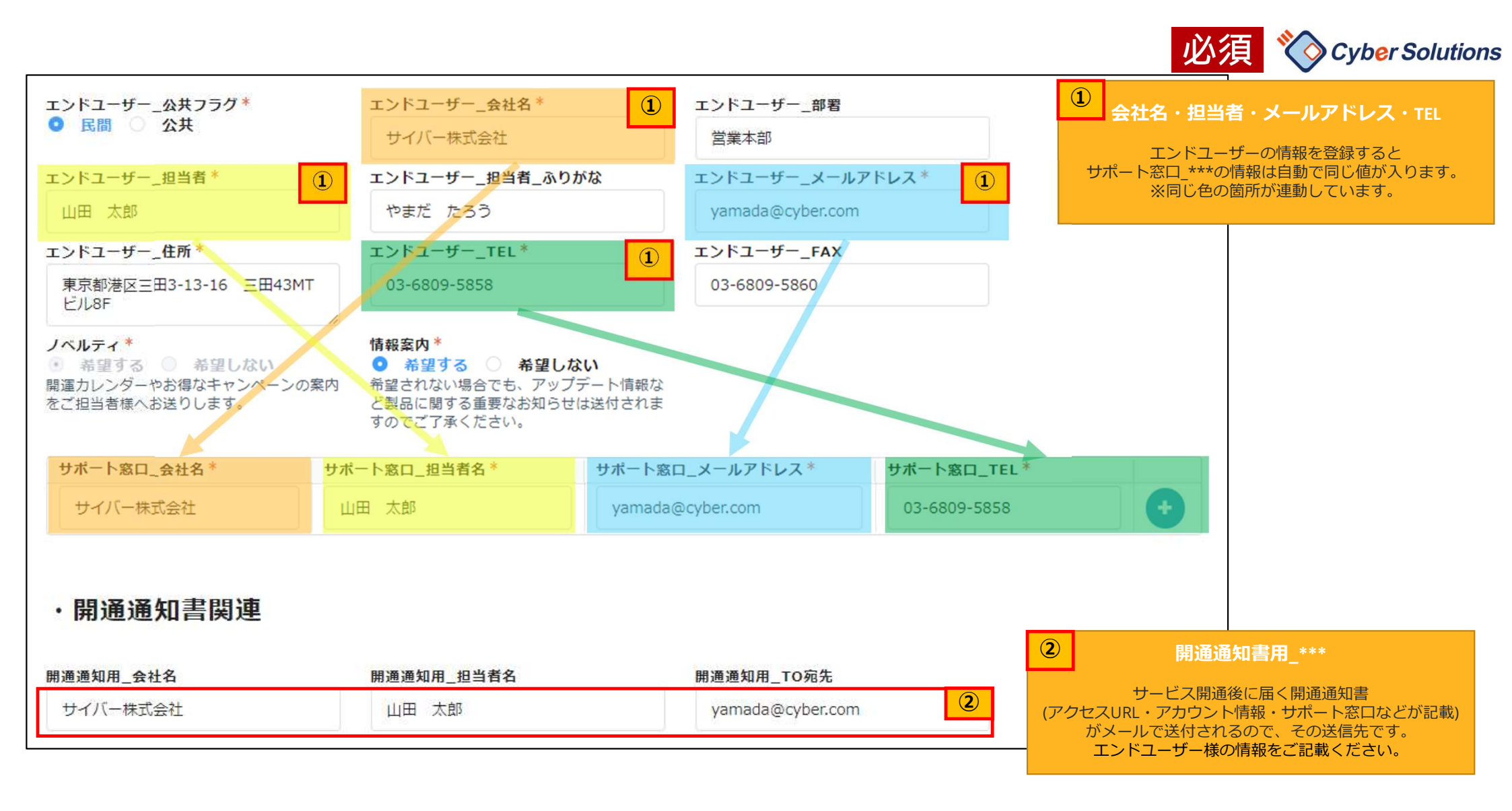

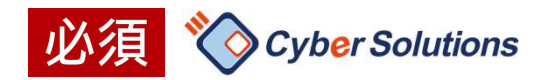

## 入力が終わったら

| 登録状況*   ①     入力中   ①                                                                                                    |
|----------------------------------------------------------------------------------------------------|
| ・登録状況<br>「入力完了」後は編集ができなくなりますので、ご確認の上ステータスの変更をお願い致します。<br>項目の不備により弊社より差し戻しさせていただく場合がございます。その場合、開通希望日に環境提供が間に合わない事がございますのでご了承下さ<br>い。 |
|                                                                                                    |

| 登録状況* |   | 1 | 登           |
|-------|---|---|-------------|
| 入力中   | ^ |   | 全ての情報が、入力完成 |
| 入力中   |   |   | ~           |
| 入力完了  |   |   | を押し         |
| U.    |   |   |             |

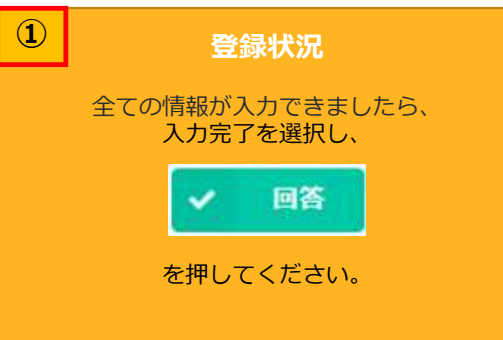